## Настройка соединения с сервером приложений

При старте программы СуперМаг Мобайл отображается окно для ввода имени и пароля. Если на экране ввода пароля имеется фраза Настройте ваше местоположение и адрес сервера, необходимо выполнить настройки, без которых работа с программой невозможна.

Войдите в меню настроек программы, нажав кнопку с тремя штрихами и выберите опцию Выбор места и сервера:

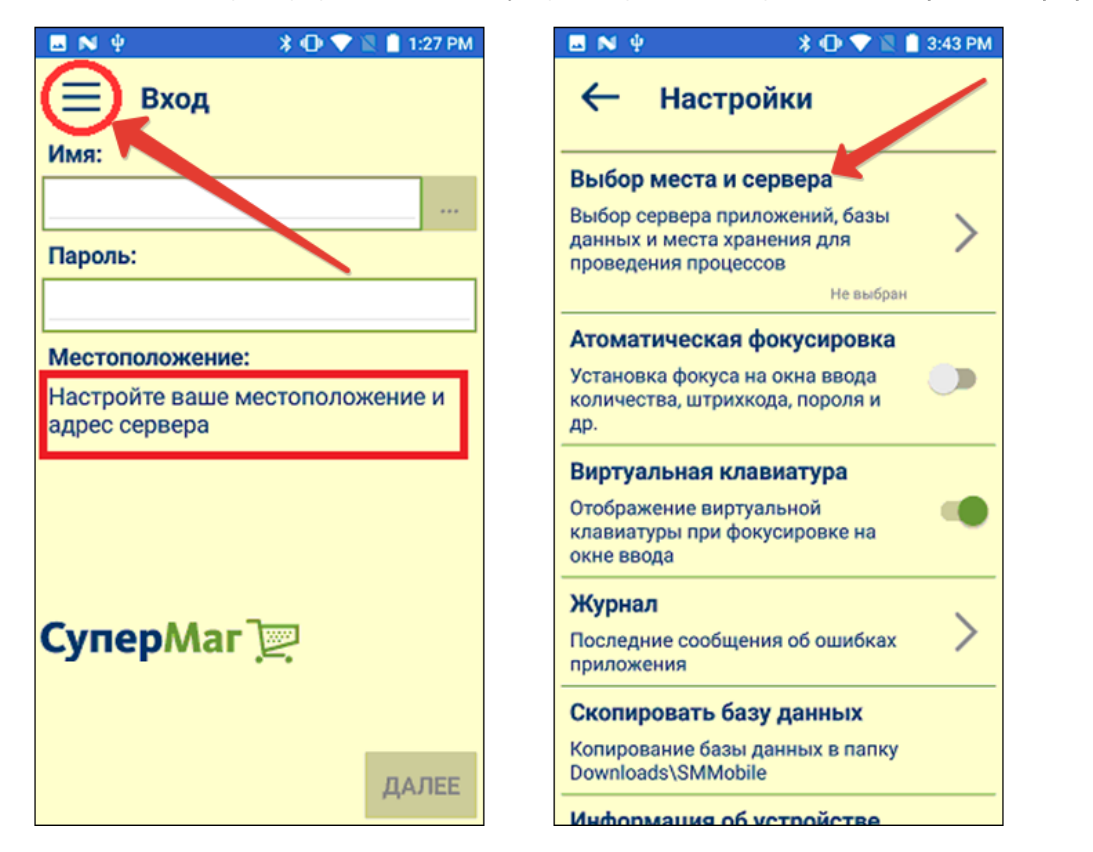

На экране **Выбор сервера приложений** надо задать IP-адрес сервера приложений и нажать кнопку **Тест**. При нажатии на кнопку **Тест** происходит соединение с сервером приложения и запрос у него перечня обслуживаемых баз данных и локальных мест хранения в этих базах данных. Если в магазине имеется собственная база данных, то, как правило, сервер приложений обслуживает одну эту базу, и эта база данных имеет одно локальное место хранения. Тогда, при успешном соединении, поля **База Данных** и **Место хранения**, будут заполнены автоматически. В противном случае, их значения надо выбрать из выпадающего списка:

| 🖬 🛯 🖗                 | *⊕ 💎               | 🖹 📋 3:45 PM | N 4              | 🗱 🖨 文 📓 📋 11:39 AM |
|-----------------------|--------------------|-------------|------------------|--------------------|
| ÷                     | Выбор серво        | ера         | ÷                | Выбор сервера      |
| IP адрес сервера      |                    |             | IP адрес сервера |                    |
| Тест соединения:      |                    |             | Тест соединения: |                    |
| Сорания Не База данны | тестированно<br>х: | TECT        | База да          | спешно ТЕСТ        |
|                       |                    |             | DEMO1            | 1FLY               |
| Место хранения:       |                    |             | Место хранения:  |                    |
|                       |                    |             | 'ΠΕΤΡΟ           | вский              |
|                       |                    | ЛАЛЕЕ       |                  | ЛАЛЕЕ              |

Сервер и место хранения выбираются на все время работы до перенастройки программы. Смена места хранения или сервера сопряжена с удалением из внутренней базы данных всей информации, связанной с текущей работой. Для безопасного переключения на другое место хранения или сервер приложений, необходимо все результаты работы предварительно передать в СуперМаг Мобайл. При смене места хранения в пределах сессии выдаётся список разрешённых мест хранения.

Введенный IP-адрес сервера запоминается. Если в дальнейшем надо будет перенастроить программу для работы с **сервером**, с которым уже было соединение, достаточно будет нажать кнопку «...» и выбрать ранее введенный IP-адрес.

Для возврата к экрану ввода пароля надо нажать стрелку

в верхней части экрана или системную кнопку Назад устройства.